# Элементы интерфейса Корпоративной информационной системы

| Термины    | Описание                                                                                                    |                                                                                      |                                                                                    |                |                      |                     |                     |                     |                      |                          |                       |          |
|------------|----------------------------------------------------------------------------------------------------|--------------------------------------------------------------------------------------|------------------------------------------------------------------------------------|----------------|----------------------|---------------------|---------------------|---------------------|----------------------|--------------------------|-----------------------|----------|
| Навигатор  | Древови<br>отчетов.                                                                                                    | IДF                                                                                  | ый                                                                                 | спис           | ок дос               | тупных              | польз               | вователн            | о доку               | ментов,                  | справо                | очников, |
|            | 💥 Настройки 🕶 🕄                                                                                                    | серв                                                                                 | ис - Спр                                                                           | авка 👻 🜗 Вь    | кход 🔻               |                     |                     |                     |                      |                          |                       |          |
|            | 22 test_223 [OFAX                                                                                                    | 3 "ГКЕ                                                                               | №3 ИМ. Б.И                                                                         | АЛЬПЕРОВИЧ     | на", ИНН: 7018014649 | Счет по умолчани    | ю: Не задан -       | Расчетная,          | дата 17.02.2020      | Период: 01.11.           | 2019 🖪 • 3            | .12.2020 |
|            |                                                                                                    |                                                                                      |                                                                                    |                | «                    | Рабочий стол        |                     |                     |                      |                          |                       |          |
|            | Навигатор                                                                                                    |                                                                                      |                                                                                    |                |                      | Сохранить 🥢         | Очистить            |                     |                      | « Paõo                   | чий стол (06.11.2019) | 🕶 » 🖶 🗙  |
|            | Плянирова     Попожение     Попожение | а<br>ложен<br>о заку<br>ние за<br>ение з<br>оворов<br>ки<br>кагрузк<br>апо до<br>О10 | ие о закупке<br>пке<br>купок<br>акупок<br>у документа (<br>ковая работа<br>говорам | еис            | тся в сл'            | учае усп            | ешной               | авториз             | ании пол             | TE30BaT                  | еля.                  |          |
|            | Tiubhi ui                                                                                                    | νp                                                                                   | UIN                                                                                | bibue          |                      | y luc yell          |                     | ubiophs             | ации поз             | IDSODUT                  | CJ171.                |          |
| Список     | Экранна                                                                                                    | я                                                                                    | форм                                                                               | а, в к         | оторой               | этображ             | ается си            | писок до            | окументо             | ов како                  | го-либо т             | гипа.    |
| локументов | Всписк                                                                                                    | • п                                                                                  |                                                                                    | IEHTOI         | а<br>в поступ        | Ha cont             | unorka              | и фильт             | nauua co             | лержи                    |                       | rka      |
| документов | Dennek                                                                                                    | СД                                                                                   | ORYN                                                                               |                | в доступ             | ina copi            | провка              | n winnn             | рация ос             | держи                    |                       | ena.     |
|            |                                                                                                    |                                                                                      | 2 🖨 🗸                                                                              | - 🤸 🍺 -        | 🕒 🏦 🏹 😘 🛙            | 3                   |                     |                     |                      |                          |                       |          |
|            |                                                                                                    | Бы                                                                                   | стрый поис                                                                         | ×              | При                  | менить Сброси       | ть 📥 В              | Зыволить по 15      | 14 4 Страница        | 1 из 2 🕨 🕅               | Строки 1 - 15 из 22   |          |
|            |                                                                                                    |                                                                                      |                                                                                    |                | npn                  | менить сороси       | Пата                |                     | 14 4 Cripaninga      | 102 / /                  | CT POINT 1 - 13 N3 22 |          |
|            |                                                                                                    |                                                                                      | м                                                                                  | Дата           | Номер                | Дата статуса        | поступления<br>в УО | Рег.номер           | Тип                  | Начал. цена<br>контракта | Номер изм.            |          |
|            |                                                                                                    | 1                                                                                    |                                                                                    | 04.02.2014     | 33-2014-02-00280     |                     |                     | 33-00280            | Товары               | 108 173,06               |                       |          |
|            |                                                                                                    | 2                                                                                    |                                                                                    | 04.02.2014     | 33-2014-02-00278     | 04.02.2014          |                     | 33-00278            | Товары               | 135 671,41               |                       |          |
|            |                                                                                                    | 3                                                                                    |                                                                                    | 04.02.2014     | 33-2014-02-00310     | 04.02.2014          | 40.00.0044          | 33-00310            | Товары               | 29 886,99                |                       |          |
|            |                                                                                                    | 4                                                                                    |                                                                                    | 12.02.2014     | 33-2014-02-0007      | 18.03.2014          | 19.02.2014          | 33-0007             | Товары               | 646 758 32               |                       |          |
|            |                                                                                                    | 6                                                                                    |                                                                                    | 16.02.2014     | 33-2014-02-0010      | 26.03.2014          | 27.02.2014          | 33-0010             | Товары               | 93 866.20                |                       |          |
|            |                                                                                                    | 7                                                                                    |                                                                                    | 16.02.2014     | 33-2014-02-0011      | 28.03.2014          | 27.02.2014          | 33-0011             | Товары               | 86 983,48                |                       |          |
|            |                                                                                                    | 8                                                                                    |                                                                                    | 16.02.2014     | 33-2014-02-0014      | 01.04.2014          | 25.02.2014          | 33-0014             | Товары               | 125 918,14               |                       |          |
|            |                                                                                                    | 9                                                                                    |                                                                                    | 21.02.2014     | 33-2014-02-0015      | 18.03.2014          | 27.02.2014          | 33-0015             | Товары               | 5 585,85                 |                       |          |
|            |                                                                                                    | 10                                                                                   |                                                                                    | 21.02.2014     | 33-2014-02-0016      | 26.03.2014          | 27.02.2014          | 33-0016             | Товары               | 8 532,00                 |                       |          |
|            |                                                                                                    | 11                                                                                   |                                                                                    | 21.02.2014     | 33-2014-02-0018      | 01.04.2014          | 27.02.2014          | 33-0018             | Товары               | 6 786,75                 |                       |          |
|            |                                                                                                    | 12                                                                                   |                                                                                    | 21.02.2014     | 33-2014-02-0019      | 01.04.2014          | 27.02.2014          | 33-0019             | Товары               | 32 621,40                |                       |          |
|            |                                                                                                    | 13                                                                                   |                                                                                    | 27.02.2014     | 33-2014-02-0022      | 27.03.2014          | 27.02.2014          | 33-0022             | Товары               | 41 720,84                |                       |          |
|            |                                                                                                    | 14                                                                                   |                                                                                    | 27.02.2014     | 33-2014-02-0023      | 01.04.2014          | 27.02.2014          | 33-0023             | Товары               | 6 106,40                 |                       |          |
|            |                                                                                                    | 15                                                                                   |                                                                                    | 27.02.2014     | 33-2014-02-0024      | 01.04.2014          | 27.02.2014          | 33-0024             | Товары               | 50 927,71                |                       |          |
|            |                                                                                                    | •                                                                                    |                                                                                    |                |                      |                     |                     |                     |                      |                          | ۴                     |          |
|            |                                                                                                    | Кол                                                                                  | ичество заг                                                                        | исей: 22       |                      |                     |                     |                     |                      | \7 Corn                  | асовано Финорганом    |          |
|            | В верхно<br>Набор д<br>в КИС.                                                                                                    | ей<br>ос                                                                             | част<br>гупн                                                                       | и спи<br>ых ин | ска доку<br>іструмен | /ментов<br>ітов зав | отобра:<br>исит от  | жается і<br>типа дс | панель и<br>экумента | нструмо<br>и и от ро     | ентов.<br>Эли поль    | зователя |

| Термины        | Описание                                                                                          |                            |                       |                               |               |  |  |
|----------------|---------------------------------------------------------------------------------------------------|----------------------------|-----------------------|-------------------------------|---------------|--|--|
| Режим          | Экранная форма, в кот                                                                             | горой доступны эл          | пементы управл        | ения для ввода р              | еквизитов     |  |  |
| редактирования | редактируемого документа.                                                                         |                            |                       |                               |               |  |  |
|                | 🗅 Положение - Google Chrome                                                                       |                            | the second second     |                               |               |  |  |
|                |                                                                                                   |                            |                       |                               |               |  |  |
|                | Лата положения: Лата утвери                                                                       | жления. Тип свелений.      | Номер изменения.      |                               |               |  |  |
|                | 04.06.2015 01.01.2015                                                                             |                            |                       |                               |               |  |  |
|                | Наименование:                                                                                     |                            | Регистрационный номе  | р: Дата публикации:           |               |  |  |
|                | Положение о закупках организации                                                                  |                            |                       |                               |               |  |  |
|                | Утвердивший орган:<br>Министерство финансов                                                       |                            |                       |                               |               |  |  |
|                | Заказчик:                                                                                         |                            |                       |                               |               |  |  |
|                | ГУП "НКИ "Бичик"                                                                                  |                            |                       |                               |               |  |  |
|                | Способ закупки Сведения Догов                                                                     | op                         |                       |                               |               |  |  |
|                |                                                                                                   |                            | 📑 Выводить по         | р 15 🕼 🖣 Страница 1 и:        | з1 🕨 🕅 Строки |  |  |
|                | Способ закупки                                                                                    | Закупка в электронном виде | Кол-во этапов закупки | Условия применения способов з | закупки       |  |  |
|                | 1 единственный поставщик                                                                          | Нет                        | 1                     | согласно условиям положения   |               |  |  |
|                | 3 Запрос котировок (запрос                                                                        | да<br>Нет                  | 1                     | согласно условиям положения   |               |  |  |
|                | 4 Открытый запрос предло                                                                          | Да                         | 2                     | согласно условиям положения   |               |  |  |
|                | 5 Запрос котировок (Запрос                                                                        | Да                         | 3                     | согласно условиям положения   |               |  |  |
|                | Готово                                                                                            |                            |                       |                               |               |  |  |
|                | В верхней части о                                                                                 | кна редактирова            | ния отображае         | тся панель инс                | струментов.   |  |  |
|                | Набор доступных инст                                                                              | грументов зависи           | т от типа докум       | ента и от роли по             | ользователя   |  |  |
|                | в КИС.                                                                                            | 1.                         |                       | -                             |               |  |  |
| Элемент        | В формах релактиров                                                                               | зания многих ло            | KVMEHTOB BCTDE        | чается элемент                | vправления    |  |  |
| управления     | типа «Справочник»:                                                                                | мпотих до                  | kymeniob beipe        | lucity shemeni                | ynpublicinix  |  |  |
| «Справочник»   |                                                                                                   |                            |                       |                               |               |  |  |
|                | Способ оп                                                                                         | ределения поставщик        | а (подрядчика,испо    | олнителя):                    |               |  |  |
|                |                                                                                                   |                            |                       |                               |               |  |  |
|                |                                                                                                   |                            |                       |                               |               |  |  |
|                |                                                                                                   |                            |                       |                               |               |  |  |
|                | 🛄 - кнопка вызова справочника                                                                     |                            |                       |                               |               |  |  |
|                |                                                                                                   |                            |                       |                               | _             |  |  |
|                | Окно справочника вы                                                                               | зывается по шел            | чку на кнопке         | в правой части                | элемента      |  |  |
|                | либо по нажатию [Enter] (при фокусе ввола), в котором и осуществляется выбор                      |                            |                       |                               |               |  |  |
|                | нужного значения.                                                                                 |                            | ·· // ··· Γ           |                               | г             |  |  |
|                | либо по нажатию [Enter] (при фокусе ввода), в котором и осуществляется выбор<br>нужного значения. |                            |                       |                               |               |  |  |

| Термины     | Описание                                                                                   |                                                   |                                                 |                                                 |                    |                            |
|-------------|--------------------------------------------------------------------------------------------|---------------------------------------------------|-------------------------------------------------|-------------------------------------------------|--------------------|----------------------------|
|             | 📀 Способы определения поставщика (подрядчика, исполнителя) - Google Chrome 📃 📼 💌           |                                                   |                                                 |                                                 |                    |                            |
|             | 🖄 🗋 🚔 🖏 📻 Запомнить                                                                        |                                                   |                                                 |                                                 |                    |                            |
|             | Быстрый поиск                                                                              |                                                   | Поиск Сбросит                                   | ть 📴 Выводить по                                | 15 🛛 🕅             | 🖣 Стр                      |
|             | т Код                                                                                      | Наименование                                      |                                                 |                                                 | В<br>элек<br>форме | e                          |
|             | 1 200608                                                                                   | Конкурс в электронной с                           | рорме, участниками кот                          | горого могут быть только с                      | 🔽                  |                            |
|             | 2 200609                                                                                   | Аукцион в электронной с                           | форме, участниками ко                           | торого могут быть только                        | c 🔽                |                            |
|             | 4 200611                                                                                   | Запрос предложений в с                            | пронной форме, участи<br>алектронной форме, уча | астниками которого могут обл                    | 6 🔽                |                            |
|             | 5 243351                                                                                   | Конкурс в электронной с                           | рорме                                           |                                                 |                    | 1                          |
|             | 6 243353                                                                                   | Аукцион в электронной                             | форме                                           |                                                 |                    |                            |
|             | 7 243354                                                                                   | Запрос котировок в элек                           | тронной форме                                   |                                                 |                    |                            |
|             | 8 243355                                                                                   | Запрос предложений в з                            | лектронной форме                                |                                                 |                    |                            |
|             | 10 243357                                                                                  | Закупка у единственного                           | о поставщика (исполнит                          | геля, подрядчика)<br>геля, подрядчика) в элект; |                    |                            |
|             | 11 243358                                                                                  | Закрытый конкурс                                  |                                                 |                                                 |                    |                            |
|             | 12 243359                                                                                  | Закрытый аукцион                                  |                                                 |                                                 |                    |                            |
|             | 13 243360                                                                                  | Закрытый запрос котиро                            | вок                                             |                                                 |                    |                            |
|             | 14 243361                                                                                  | Закрытый запрос предл                             | ожений                                          |                                                 |                    |                            |
|             | Free man                                                                                   |                                                   |                                                 |                                                 |                    |                            |
|             | Если поли                                                                                  | ьзователю по вве                                  | зденному филь                                   | этрующему знач                                  | ению л             | июо в                      |
|             | соответствии с                                                                             | настроиками досту                                 | па доступно тол                                 | њко одно значени                                | ие справо          | эчника,                    |
|             | то оно оудет вы                                                                            | юрано автоматичеся                                | ки и окно выбор                                 | а закроется.                                    |                    |                            |
| Элемент     | В формах реда                                                                              | ктирования многи                                  | х документов в                                  | зстречается элеме                               | ент упра           | вления                     |
| управления  | типа «Грид»:                                                                               |                                                   |                                                 |                                                 |                    |                            |
| «Грид»      |                                                                                            |                                                   |                                                 |                                                 |                    |                            |
| (табличная  |                                                                                            | 🕾 🗃 🕹 👔 V Cтраница 1 из 1 🕨 Р Страница 1 из 1 🕨 Р |                                                 |                                                 |                    |                            |
| часть)      | Региона КБК из плана № п/п Товары\ работ Код Ед.измер Цена Кол-во Стоимость Характеристики |                                                   |                                                 |                                                 |                    |                            |
| ,           |                                                                                            |                                                   |                                                 |                                                 | понопи             |                            |
|             | КНОПКИ ДЛЯ Д                                                                               | цооавления и удал                                 |                                                 | рида расположе<br>Блишой насти во               | ны на              | пансли                     |
|             | инструментов (                                                                             | изооражены на рис                                 |                                                 | оличной части до                                | кумента.           |                            |
|             | Яченки таоличн                                                                             | ной части могут оы                                | ть одного из 4-2                                | х типов: произвој                               | тьное тен          | сстовое                    |
|             | значение, дата, число лиоо текстовая ячеика для справочных значении.                       |                                                   |                                                 |                                                 |                    |                            |
|             | В ячеики дат и чисел допускается ввод только цифр и соответствующих                        |                                                   |                                                 |                                                 |                    |                            |
|             | разделителей.                                                                              |                                                   |                                                 |                                                 |                    |                            |
|             | Текстовая ячейка для справочных значений вызывается по щелчку на кнопке в                  |                                                   |                                                 |                                                 |                    |                            |
|             |                                                                                            |                                                   |                                                 |                                                 |                    |                            |
|             | правой части элемента либо по нажатию [Enter] (при фокусе ввода), в котором                |                                                   |                                                 |                                                 |                    |                            |
|             | и осуществляет                                                                             | ся выбор нужного з                                | начения.                                        |                                                 |                    |                            |
| [Добавить   | Добавляет стро                                                                             | ку в грид                                         |                                                 |                                                 |                    |                            |
| строку]     |                                                                                            |                                                   |                                                 |                                                 |                    |                            |
| 3           |                                                                                            |                                                   |                                                 |                                                 |                    |                            |
|             |                                                                                            |                                                   |                                                 |                                                 |                    |                            |
| [Удалить    | Удаляет выделе                                                                             | енную строку грида                                |                                                 |                                                 |                    |                            |
| строку]     | ,,,,,,,,,,,,,,,,,,,,,,,,,,,,,,,,,,,,,,,                                                    | 5 1 5 1 / (                                       |                                                 |                                                 |                    |                            |
| 510 51.51   |                                                                                            |                                                   |                                                 |                                                 |                    |                            |
|             |                                                                                            |                                                   |                                                 |                                                 |                    |                            |
| [Включить   |                                                                                            |                                                   |                                                 |                                                 |                    |                            |
| перенос по  |                                                                                            | _                                                 |                                                 |                                                 |                    | 4 -                        |
| cnopende no |                                                                                            | <u>ua</u>                                         |                                                 | ≣к выводить                                     | no 15   14         | <ul> <li>Страни</li> </ul> |
| CJIOBAMJ    |                                                                                            |                                                   |                                                 | Цена                                            |                    |                            |
|             | Предмет                                                                                    | г Торги                                           | Невозможно<br>определить                        | единицы Обеспечен                               | ие Обесп           | ечение                     |
|             | договор                                                                                    | а осуществляются                                  | количество товара                               | работы, заяв                                    | жи до              | говора                     |
|             |                                                                                            |                                                   |                                                 | услуги                                          |                    |                            |
|             | 1 1 Оказание                                                                               | услуг От цены за едини                            |                                                 | 8 000,00                                        | 0,00               | 144 540,00                 |
|             |                                                                                            |                                                   |                                                 |                                                 |                    |                            |

| Термины      | Описание                                                                                                    |  |  |  |  |
|--------------|----------------------------------------------------------------------------------------------------|--|--|--|--|
|              | изменяет:                                                                                                    |  |  |  |  |
|              |                                                                                                    |  |  |  |  |
|              | предмет Лот Предмет Сосуществляются Сосуществляются осущество поределить количество товара, работы, услуги Обеспечение договора Обеспечение договора                                                                                                    |  |  |  |  |
|              | 1         1          Оказание услуг<br>по вооруженной<br>охране объектов<br>ОГАУЗ<br>«Колпашевская<br>РБ» в 2021 - 2022<br>году         От цены за единицу<br>продукции         Image: Construction of the second<br>or the second of the second of the s |  |  |  |  |
| Прочие       | В формах редактирования также встречаются элементы управления для ввода                                                                                                    |  |  |  |  |
| элементы     | произвольных текстовых значений, дат, сумм.                                                                                                    |  |  |  |  |
| управления   | При наведении курсора мыши на элемент управления в большинстве случаев                                                                                                    |  |  |  |  |
|              | отображается всплывающая подсказка.                                                                                                    |  |  |  |  |
| [Настройка   | 🛃 🔁 Настройка видимости и порядка колонок 🔲 🗙                                                                                                    |  |  |  |  |
| видимости и  |                                                                                                    |  |  |  |  |
| колонок]     |                                                                                                    |  |  |  |  |
|              |                                                                                                    |  |  |  |  |
|              | Окпд2                                                                                                    |  |  |  |  |
|              | Наименование по ОКПД2     ОКВЭД2                                                                                                    |  |  |  |  |
|              | 🗹 Единицы измерения                                                                                                    |  |  |  |  |
|              | Сведения о количестве (объеме)                                                                                                    |  |  |  |  |
|              |                                                                                                    |  |  |  |  |
|              |                                                                                                    |  |  |  |  |
|              |                                                                                                    |  |  |  |  |
|              |                                                                                                    |  |  |  |  |
|              | Системой предусмотрена возможность редактировать отображение                                                                                                    |  |  |  |  |
|              | столбцов в гриде. Для этого необходимо нажать на кнопку [Настройка                                                                                                    |  |  |  |  |
|              | видимости и порядка колонок], выделить/удалить флаг необходимого значения                                                                                                    |  |  |  |  |
|              | и нажать 🖬 [Сохранить].                                                                                                    |  |  |  |  |
| Контроль при | При сохранении документов осуществляется контроль за полнотой заполненных                                                                                                    |  |  |  |  |
| сохранении   | сведении (элементы управления таких реквизитов выделены зеленои рамкои,                                                                                                    |  |  |  |  |
|              | наименования – красным).                                                                                                    |  |  |  |  |
|              | Не введены значения полей 🛛 🖂                                                                                                    |  |  |  |  |
|              | Наименование:                                                                                                    |  |  |  |  |
|              | Дата утверждения:                                                                                                    |  |  |  |  |
|              |                                                                                                    |  |  |  |  |
|              |                                                                                                    |  |  |  |  |
|              | Утвердивший орган:                                                                                                    |  |  |  |  |
|              |                                                                                                    |  |  |  |  |
|              |                                                                                                    |  |  |  |  |
|              | OK                                                                                                    |  |  |  |  |
|              |                                                                                                    |  |  |  |  |
|              | Далее Система осуществляет контроль на предмет правильности заполнения                                                                                                    |  |  |  |  |
|              | необходимых реквизитов                                                                                                    |  |  |  |  |

| Термины |                                                          | Описание                                                |                                                                       |  |  |  |
|---------|----------------------------------------------------------|---------------------------------------------------------|-----------------------------------------------------------------------|--|--|--|
|         | Протокол                                                 |                                                         |                                                                       |  |  |  |
|         | Сохранить протокол                                       |                                                         | 🌱 Свернуть протокол 🏮 Закрыть протоко                                 |  |  |  |
|         | Предварительный контроль р<br>Не пройден контроль со ста | реквизитов документа (Сохраняе<br>итусом "Блокирующий". | мые документы)                                                        |  |  |  |
|         |                                                          | Наименование контроля                                   | Сообщение                                                             |  |  |  |
|         | Заявка на закупку (223-<br>Ф3) №рз-2018-07-6 от          | Проверка поля Размер<br>обеспечения заявки (от 5        | В поле Размер обеспечения заявки<br>возможно указать значение от 5 до |  |  |  |
|         | 26.07.2018                                               | до 30%)                                                 | 30%                                                                   |  |  |  |
|         |                                                          |                                                         |                                                                       |  |  |  |
|         |                                                          |                                                         |                                                                       |  |  |  |
|         |                                                          |                                                         |                                                                       |  |  |  |

# Описание стандартных кнопок панели инструментов списка

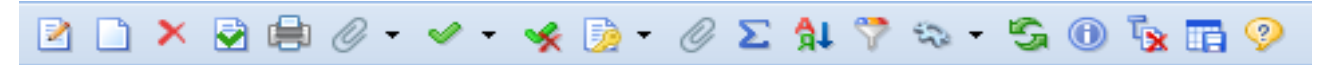

Рисунок 1. Панель инструментов списка, стандартные кнопки

| Кнопка          |                                                                | Описание                               |  |  |  |
|-----------------|----------------------------------------------------------------|----------------------------------------|--|--|--|
| [Редактировать] | Вызывает окно редактирования строке списка документов          | документа, расположенного в выделенной |  |  |  |
| [Создать]       | Вызывает окно создания нового д                                | окумента                               |  |  |  |
| [Удалить]<br>×  | Удаляет выделенные или отмеченные документы                    |                                        |  |  |  |
| [Отчет по смене | Отправляет документы в ЕИС и на ЭП.                            |                                        |  |  |  |
| состояний]      | Позволяет посмотреть историю отправки документа в ЕИС и на ЭП. |                                        |  |  |  |
| 🗟 🝷             |                                                                |                                        |  |  |  |
| [Инверсия]      | Делает неотмеченные документы отмеченными и наоборот           |                                        |  |  |  |
| <b>~ -</b>      | 🛩 🔽 🤸 I 🍺 - 🗟 🔸 📚 I 😫                                          |                                        |  |  |  |
|                 | 🛷 Инве                                                         | рсия                                   |  |  |  |
|                 | Снач                                                           | ала до текущей строки                  |  |  |  |
|                 | Отме                                                           | тить все                               |  |  |  |
|                 | Стек                                                           | ущей до конца                          |  |  |  |
|                 | Межд                                                           | у отмеченными                          |  |  |  |

| Кнопка                          | Описание                                                                                                    |  |  |
|---------------------------------|----------------------------------------------------------------------------------------------------|--|--|
| [Разметить все]                 | Снимает отметку со всех документов                                                                                                    |  |  |
| *                               |                                                                                                    |  |  |
| [Сортировка]                    | Позволяет настроить сложную сортировку списка<br>натройки<br>наименование<br>1. Номер<br>2. Дата<br>3. Дата поступления документа<br>4. Рег.номер<br>5. Тип<br>6. Начал. (макс.) цена контракта<br>7. Предмет контракта<br>8. Заказчик<br>Выполнить Выход |  |  |
| [Автофильтр]                    | Позволяет настроить фильтрацию списка по произвольным значениям                                                                                                    |  |  |
| [Обновить]                      | Вызывает обновление списка документов из базы.                                                                                                    |  |  |
| [Сохранить<br>состояние списка] | Сохраняет настройки порядка и ширины колонок                                                                                                    |  |  |
| [Прикрепленные                  | Открывает окно работы с прикрепленными файлами.                                                                                                    |  |  |
| файлы]                          | Первичная копия - Google Chrome                                                                                                    |  |  |
| Ś                               | Q • 🖸 🗋 🖻 × 🖶 • 🔞 🧔 🛩 • 🧏 🧕 • 🖏 😓 🏝 🖏                                                                                                    |  |  |
|                                 | А Потовор: от 25.01.2020 - В работе<br>1690 2020.pdf - от 25.01.2020 00:36:44 - Договор - Файл отмечен для отполяки в ЕИС - Логовор ( 5 438 752 байт )                                                                                                    |  |  |
|                                 | * · · · · · · · · · · · · · · · · · · ·                                                                                                    |  |  |
|                                 |                                                                                                    |  |  |

| Кнопка                    | Описание                                                               |
|---------------------------|------------------------------------------------------------------------|
| «На первую                | Кнопки постраничной навигации служат для переключения между страницами |
| страницу»                 | длинных многостраничных списков.                                       |
| «На предыдущую            | Количество элементов в списке документов настраивается по кнопке       |
| страницу»                 | [Настройка] в Навигаторе.                                              |
| «На следующую             |                                                                        |
| страницу»                 |                                                                        |
| «На следующую             |                                                                        |
| страницу»                 |                                                                        |
| 📢 🍕 Страница 15 из 27 🕨 🔰 |                                                                        |
|                           | TA U U                                                                 |
|                           | Количество выводимых позиции из списка документов в открытои вкладке.  |
| Выволить по 15            | Данное значение подлежит корректировке.                                |
|                           |                                                                        |
|                           |                                                                        |
|                           |                                                                        |
|                           |                                                                        |
|                           |                                                                        |
|                           |                                                                        |
|                           |                                                                        |

### Описание стандартных кнопок панели инструментов редактирования

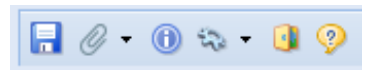

#### Рисунок 2. Панель инструментов редактирования, стандартные кнопки

| Кнопка              | Описание                                                         |
|---------------------|------------------------------------------------------------------|
| [Сохранить]         | Сохраняет документ с контролем                                   |
|                     |                                                                  |
| [Сообщения по       | Предназначено для заметок и обмена комментариями в рамках каждой |
| текущему документу] | закупки                                                          |
| $\odot$             |                                                                  |
| [Связи документа]   | Позволяет посмотреть документы и события по каждой закупке       |
| 50                  |                                                                  |
| [Выход]             | Закрывает окно без сохранения изменений                          |
| 3                   |                                                                  |

## Описание кнопок для отправки документов в ЕИС

Для отправки документов в ЕИС КИС предусматривает следующие варианты кнопок:

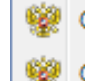

Отправить документ в ЕИС

Отправить изменения документа в ЕИС

Кнопка [Отправить документ в ЕИС] предназначена для отправки документа в ЕИС.

Кнопка [Отправить изменения документа в ЕИС] используется для отправки в ЕИС измененной редакции документа.

### Описание кнопок для отправки документов на ЭП

Для отправки документа на ЭП используется кнопка [Отправить документ на ЭП]. Кнопка [Журнал отправки документа на ЭП] предназначен для просмотра истории отправки документа на ЭП.

Отправить документ на ЭТП

Журнал отправки документа на ЭТП